教你轻松恢复\_修复SQLServer的MDF文件 PDF转换可能丢失 图片或格式,建议阅读原文

https://www.100test.com/kao\_ti2020/251/2021\_2022\_\_E6\_95\_99\_E 4 BD A0 E8 BD BB E6 c97 251720.htm 首先:如果备份的数 据库有两个文件,分别是.LDF和.MDF,打开企业管理器, 在实例上右击---所有任务--附加数据库,然后选择那个.MDF 文件,就可以了。或者在查询分析器中输入: sp\_attach\_db " 数据库名称","路径\文件名.ldf","路径\文件名.MDF" SQL Server 数据库备份有两种方式,一种是使用BACKUP DATABASE将 数据库文件备份出去,另外一种就是直接拷贝数据库文件mdf 和日志文件ldf的方式。下面将主要讨论一下后者的备份与恢 复。本文假定您能熟练使用SQL Server Enterprise Manager(SQL Server企业管理器)和SQL Server Quwey Analyser(SQL Server查询 分析器)。1.正常的备份、恢复方式0正常方式下,我们要备 份一个数据库,首先要先将该数据库从运行的数据服务器中 断开,或者停掉整个数据库服务器,然后复制文件。卸下数 据库的命令: Sp\_detach\_db 数据库名 连接数据库的命令 : Sp\_attach\_db或者sp\_attach\_single\_file\_db s\_attach\_db [@dbname =] ' dbname ', [@filename1 =] ' filename\_n ' [,...16] sp\_attach\_single\_file\_db [@dbname =] ' dbname ' , [@physname =] 'physical\_name' 使用此方法可以正确恢 复SQL Sever7.0和SQL Server 2000的数据库文件,要点是备份 的时候一定要将mdf和ldf两个文件都备份下来, mdf文件是数 据库数据文件,ldf是数据库日志文件。例子:假设数据库 为test,其数据文件为test\_data.mdf,日志文件为test\_log.ldf。 下面我们讨论一下如何备份、恢复该数据库。 卸下数据库

: sp\_detach\_db ' test ' 连接数据库: sp\_attach\_db ' test ', ' C:\Program Files\Microsoft SQL Server\MSSQL

\Data\test\_data.mdf ', 'C:\Program Files \Microsoft SQL Server\MSSQL\Data\test\_log.ldf ' sp\_attach\_single\_file\_db ' test

', 'C:\Program Files\Microsoft SQL Server\MSSQL \Data\test\_data.mdf '2.只有mdf文件的恢复技术由于种种原因

,我们如果当时仅仅备份了mdf文件,那么恢复起来就是一件 很麻烦的事情了。如果您的mdf文件是当前数据库产生的, 那么很侥幸,也许你使用sp\_attach\_db或 者sp\_attach\_single\_file\_db可以恢复数据库,但是会出现类似下 面的提示信息:设备激活错误。物理文件名 'C:\Program Files\Microsoft SQL Server \MSSQL\data\test\_Log.LDF ' 可能有 误。已创建名为 'C:\Program Files\Microsoft SQL Server \MSSQL\Data\test\_log.LDF ' 的新日志文件。 但是,如果您的 数据库文件是从其他计算机上复制过来的,那么很不幸,也 许上述办法就行不通了。你也许会得到类似下面的错误信息 : 服务器: 消息 1813, 级别 16, 状态 2, 行 1 未能打开新数据 库 'test'。CREATE DATABASE 将终止。 设备激活错误。 物理文件名 'd:\test\_log.LDF '可能有误。 怎么办呢?别着急 ,下面我们举例说明恢复办法。A.我们使用默认方式建立一 个供恢复使用的数据库(如test)。可以在SQL Server Enterprise Manager里面建立。 B.停掉数据库服务器。 C.将刚才生成的数 据库的日志文件test\_log.ldf删除,用要恢复的数据库mdf文件 覆盖刚才生成的数据库数据文件test\_data.mdf。 D.启动数据库 服务器。此时会看到数据库test的状态为"置疑"。这时候不 能对此数据库进行任何操作。 E.设置数据库允许直接操作系

统表。此操作可以在SQL Server Enterprise Manager里面选择数 据库服务器,按右键,选择"属性",在"服务器设置"页 面中将"允许对系统目录直接修改"一项选中。也可以使用 如下语句来实现。F.设置test为紧急修复模式 Oupdate sysdatabases set status=-32768 where dbid=DB\_ID('test')此时 可以在SQL Server Enterprise Manager里面看到该数据库处于" 只读\置疑\脱机\紧急模式"可以看到数据库里面的表,但是 仅仅有系统表 G.下面执行真正的恢复操作,重建数据库日志 文件: dbcc rebuild\_log(' test', ' C:\Program Files\Microsoft SQL Server\MSSQL\Data\test\_log.ldf ')执行过程中,如果遇到 下列提示信息: 服务器: 消息 5030, 级别 16, 状态 1, 行 1 未 能排它地锁定数据库以执行该操作。 DBCC 执行完毕。如果 DBCC 输出了错误信息,请与系统管理员联系。说明您的其 他程序正在使用该数据库,如果刚才您在F步骤中使用SQL Server Enterprise Manager打开了test库的系统表,那么退出SQL Server Enterprise Manager就可以了。 正确执行完成的提示应该 类似于: 警告: 数据库 'test' 的日志已重建。已失去事务的 一致性。应运行 DBCC CHECKDB 以验证物理一致性。将必 须重置数据库选项,并且可能需要删除多余的日志文件。 DBCC 执行完毕。如果 DBCC 输出了错误信息,请与系统管 理员联系。此时打开在SQL Server Enterprise Manager里面会看 到数据库的状态为"只供DBO使用"。此时可以访问数据库 里面的用户表了。 H.验证数据库一致性(可省略) dbcc checkdb('test')一般执行结果如下: CHECKDB 发现了0个 分配错误和 0 个一致性错误(在数据库 'test'中)。 DBCC 执 行完毕。如果 DBCC 输出了错误信息,请与系统管理员联系

。I.设置数据库为正常状态 sp\_dboption 'test', 'dbo use only', 'false'如果没有出错,那么恭喜,现在就可以正常 的使用恢复后的数据库啦。J.最后一步,我们要将步骤E中设 置的"允许对系统目录直接修改"一项恢复。100Test下载频 道开通,各类考试题目直接下载。详细请访问 www.100test.com